Support Document

# SSL VPN

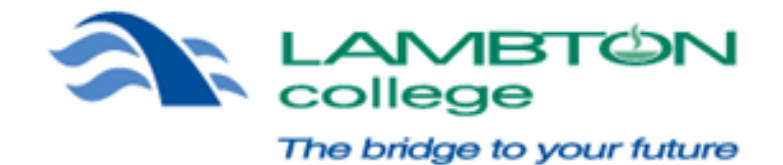

This document outlines the SSL VPN solution Lambton College has implemented.

Updated: February 14, 2011

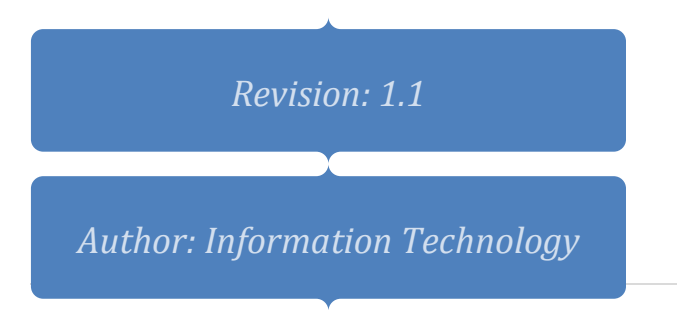

# Introduction

Lambton College's SSL VPN service offers a web-based access to Lambton College's virtual private network, which provides authentication and encryption. When College employees use the SSL VPN, they can access restricted College resources (network files shares as an example).

### Connecting to the SSL VPN

To connect to the SSL VPN at Lambton College, please open a web browser and go to the following webpage:

## http://sslvpn.lambton.on.ca

Login with your username (press enter or click Login) and then your password (press enter or click Login).

| Login                        |                                    |                                           |                           |
|------------------------------|------------------------------------|-------------------------------------------|---------------------------|
|                              |                                    | MBTON                                     |                           |
|                              | The b                              | ridge to your future                      |                           |
|                              | Welcome to the Lar                 | mbton College VPN                         |                           |
|                              |                                    |                                           |                           |
|                              | Username                           | More                                      |                           |
|                              | Log                                | pin                                       |                           |
| If you experience any issues | or would like assitance, please co | ntact the IT Helpdesk (519-542-7751 x3385 | or helpdesk@lambton.on.ca |
|                              | 🌍 Virtual                          | Keyboard                                  |                           |

**Note:** After 20 minutes of inactivity, you will automatically be logged off.

## **Current Features**

**Network Drive Access:** To access your network drives after you have logged on to the SSL VPN, the web page should show "My Favorites" and list all the links IT has setup for you (F Drive, J Drive, M Drive, P Drive). Your links will appear slightly differently if you are Support Staff or Faculty.

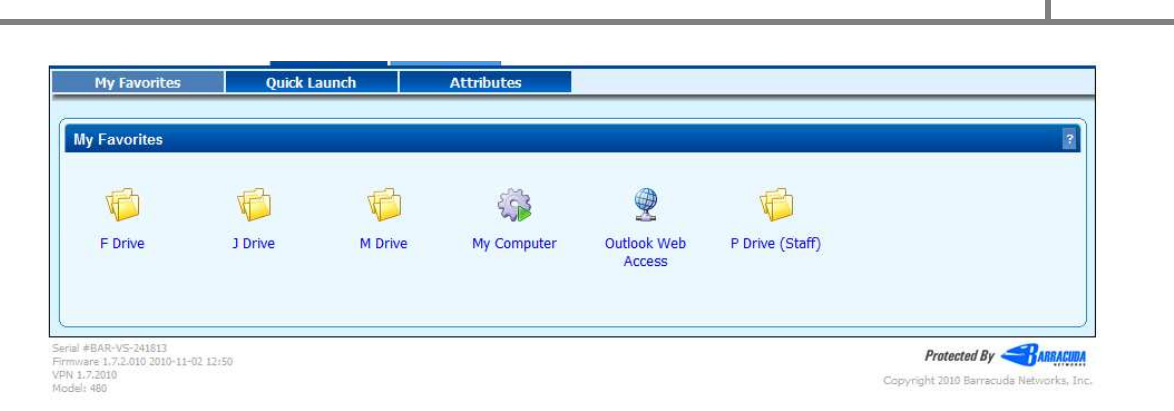

Click on any of the links to open a new browser window. For example, if you click on "F Drive" a new window will open showing your F Drive with all the folders and files. Due to the ability to access your files from any location, network files will not work the same as when you are on your College computer. If you wish to edit a document, you will need to first save it to your local computer, edit the file, and then upload the file back to the proper location.

# Save a file to your local computer:

Find the file you wish to save from the SSL VPN and right click on the file and choose Save Target As. Select the location and then open the file from that location (i.e. Desktop, My Documents, etc.). As long as you have that application on your local computer, you can edit the file as required.

| 🗂 🥩 2008 Bookstore Sheets/                                  | 2010-12-29 13:29.06 | Cut   Copy   Delete   Rename   Pr         | ste   Zip   More |    | 😋 🕖 🕶 🔳 Desktop 🔸                               | ▼ 4y Search Desistap  | \$       |
|-------------------------------------------------------------|---------------------|-------------------------------------------|------------------|----|-------------------------------------------------|-----------------------|----------|
| 🗂 🥵 D-Hall Desk Proposal/                                   | 2010-12-29 13:29.06 | Cut   Copy   Delete   Rename   Po         | ste   Zip   More |    | Ormanize   New folder                           |                       | × 0      |
| C 🖉 Via/                                                    | 2010-12-29 13:29.07 | Cut   Copy   Delete   Rename   Pr         | ste   Zip   More |    |                                                 |                       |          |
| 🗂 📄 07-08 Bedgetads                                         | 2007-11-21 09:44.05 | 15 KB Cut   Copy   Delete   Rename        | 1 Zip            |    | - Favorites                                     | Dave Mitton           |          |
| 🗖 🗟 Battery Care Practices.doc                              | 2006-31-09 12:06.44 | 25.5 KB Cut   Copy   Delete   Rename   11 | I Zip            |    | Desktop System Folder                           | System Folder         |          |
| 🞼 📄 Bell Canada Information (Blackberry).bt                 | 2006-16-27 11:36.15 | 3.09 KB Cut   Copy   Delete   Rename      | stel Zip         | 11 | Downloads                                       |                       |          |
| 🖺 🕼 Blackberry Users - 2007(001.de                          | 2007-10-02 08:42.06 | 25 KB Cut   Copy   Dolota   Rename   -    | = 1 Zip          |    | Recent Places Computer                          | Network               |          |
| 🔽 🗟 Book1.xds                                               | 2006-01-09 09:06.38 | 14.5 KB Cut   Copy   Delete   Rename      | 120              |    | System Folder                                   | System Folder         |          |
| Capital - Instructional 07-08 -FINAL_IT.xis                 | 2007-11-21 11:00.28 | 30 KB Cut   Copy   Delete   Rename        | 1 Zip            |    | a 🔁 Libraries                                   | Customer Service Team |          |
| 🗂 🗟 Capital Expenditure.xls                                 | 2005-01-12 16:31.11 | 22 KB Cut   Copy   Delete   Rename   =    | the J Zip        |    | Deshboard                                       | Shortcut              |          |
| C G computer_IT_Ordering.xle                                | 2008-31-29 14:21.50 | 51.5 KB Cut   Copy   Delete   Rename      | 1 Zip            | 11 | P A Music                                       | 🔀 🕽 1.72 КВ           |          |
| Copy of reed_cop0506.xls                                    | 2005-10-27 15:12.31 | 191.5 KB Cut   Copy   Delete   Rename     | 1 Zip            |    | P Pictures One-on-One (Template)                | - Shortcut            |          |
| B December Quote Comparision.xds                            | 2004-12-20 11:22.28 | 21.5 KB Cut   Copy   Delete   Rename      | in 1 Zip         |    | P Nideos Shortcut                               |                       |          |
| Ca December Quete Corre                                     | 2004-12-20 12:13.46 | 21.5 KB Cut   Copy   Delete   Rename   -  | 1 Zip            |    | C                                               |                       |          |
| Edom Order (January - To save this file to your local       | 2006-01-06 13:54.36 | 274.09 KB Cut   Copy   Delete   Rename    | 1 Zip            |    | d : Computer -                                  |                       |          |
| C D Electrical Savings Instat system, right-click on it and | 2005-04-20 15:00.11 | 29.5 KB Cut   Copy   Delete   Rename      | 40 I Zp          |    |                                                 |                       |          |
| Electrical Savings Intel Concess Save Target As.            | 2005-14-19 08:58.49 | 27 KB Cut   Copy   Delete   Rename   =    | I Zip            |    | File name: December Quote Comparison            |                       | 2.9      |
| Bithange Server Quotesuds                                   | 2005-32-10 15:37.41 | 21 KB Cut   Copy   Delete   Rename   P    | ille i Zip       |    | Save as type: Microsoft Excel 97-2003 Worksheet |                       |          |
| Fax Cover Sheet.doc                                         | 2005-13-03 12:39.39 | 27 KB Cut   Copy   Delete   Rename   11   | 2p               |    |                                                 | 10 SNC                |          |
| C D Elecal 2008-2009 Standard Hardware dock                 | 2008-16-05 09:48 44 | 11:29 KB Cut   Copy   Selete   Rename     | 170              |    | 0                                               |                       | diamet . |

# Cut/Copy a file or folder:

To cut or copy a file to a new location within the network drives, click on the checkbox(es) beside the file(s) or folder(s). Once you have all the files or folder selected, select either Cut or Copy. Browse to the new location within your network drive that you wish to Paste the file(s) and select Paste.

## Add a new folder:

If you wish to create a new folder on the network drive that you are working from, select New Folder. Name the folder anything you wish to and click Save.

**Support** 

Document

SSL VPI

## Zip a file or folder:

If you wish to zip a file or folder, click the checkbox(es) beside the file(s) or folder(s). Once you have the file(s) or folder(s) selected, click on Zip. A new window will open telling you that the file is ready for download. If the file does not automatically download, either click on the "Here" link or the toolbar at the top of the window.

| 🖉 🗢 < https://sslvpn.lambton.on.ca/file5                                   | ystem.do 🔹 🔒 😒 😽 🗙 🚼 Google                                                                                                    |                            |
|----------------------------------------------------------------------------|----------------------------------------------------------------------------------------------------|----------------------------|
| To help protect your security, Internet Explorer blo                       | ocked this site from downloading files to your computer. Click here for options                                                                   |                            |
|                                                                            |                                                                                                    | daver                      |
| College<br>The bridge to your future                                       |                                                                                                    | Logoff                     |
|                                                                            |                                                                                                    |                            |
| File available for download                                                |                                                                                                    |                            |
|                                                                            |                                                                                                    |                            |
|                                                                            |                                                                                                    |                            |
|                                                                            |                                                                                                    |                            |
| TE                                                                         | A zip file containing the selected files is now available for download.                                                                           |                            |
| If                                                                         | A zip file containing the selected files is now available for download.<br>your download does not start within a few seconds, click(Here<br>Close |                            |
| If                                                                         | A zip file containing the selected files is now available for download.<br>your download does not start within a few seconds, click filere        |                            |
| If                                                                         | A zip file containing the selected files is now available for download.<br>your download does not start within a few seconds, dick (fere          |                            |
| 1f                                                                         | A zip file containing the selected files is now available for download.<br>your download does not start within a few seconds, dick (Here)         |                            |
| 1<br>anii 48AP-VS-241813<br>mmara 1.7.2.002 0210-31-02 12:50               | A zip file containing the selected files is now available for download.<br>your download does not start within a few seconds, dick(Here)          | Protected By               |
| ත් 4844*45-24883<br>දක් 4884*45-24883<br>11.2.2280<br>14.2.2280<br>පත් 480 | A zip file containing the selected files is now available for download.<br>your download does not start within a few seconds, dick (Here)         | Protected By Communication |

### Upload a file from your local computer:

Go to the proper folder location on the SSL VPN and click Upload Files. Browse to the file you wish to upload and click open – once you click open you can upload another file using the same process. Once you have selected all the files you wish to upload, click Upload. When you are finished uploading all your files, click Exit. All files are automatically scanned for viruses and cleaned of any potential viruses before they are uploaded to the College servers.

| 🕽 💽 💌 🛤 https://sthops.lambton.en.ca.Yildsystem.do?ta                                                                                                    | unchide ReckLoBactor Tergetales                                                                                                    | • 🔒 😫 😽 🗴 🕅 Google                                                                                                    | ρ.             | C                                                                                                    | ionionica/showFogueUpilcad.do                        | hploadMcLiferingId=7                                             | • 🔒 🔛 🔩 🗙 🛃 Gospie                                   | 1                                                                                                    |
|----------------------------------------------------------------------------------------------------|----------------------------------------------------------------------------------------------------|----------------------------------------------------------------------------------------------------|----------------|----------------------------------------------------------------------------------------------------|------------------------------------------------------|------------------------------------------------------------------|------------------------------------------------------|----------------------------------------------------------------------------------------------------|
| Actors                                                                                                    | Date Date                                                                                                    | Page 24 Juliotities                                                                                                    | 5              |                                                                                                    | The file SSL VPR.docx I<br>Fields marked             | has successfully been upload<br>1 with + are required. Other for | led to smb/F Drive/Ordering.<br>eks may be optional. |                                                                                                    |
| Network Places File System View                                                                                                    | Contraction of the second                                                                                                    |                                                                                                    |                | File Upload                                                                                                    |                                                      |                                                                  |                                                      | z                                                                                                    |
| F Drive / Ordering /                                                                                                    |                                                                                                    |                                                                                                    | 2              |                                                                                                    | Upload type<br>Destination path<br>+ Local file name | nie<br>smb/# Drive/Ordering                                      | Browse.                                              |                                                                                                    |
| □ Name 1                                                                                                    | Date Modified                                                                                                    | Size Actions                                                                                                    |                |                                                                                                    |                                                      | Upload Exa                                                       |                                                      |                                                                                                    |
|                                                                                                    |                                                                                                    |                                                                                                    |                |                                                                                                    |                                                      |                                                                  |                                                      |                                                                                                    |
| 🗂 🥩 2008 Bookstore Sheets/                                                                                                    | 2010-12-29 13:29.06                                                                                                    | Cut   Copy   Delete   Rename   Paste   Zp   Mo                                                                                                    | - 910          | harn/ #5461(2-0481)                                                                                                    |                                                      |                                                                  |                                                      | Bertanted By - Reserve                                                                                                    |
| C 💋 2008 Bookstore Sheets/                                                                                                    | 2010-12-29 13:29.06<br>2010-12-29 13:29.06                                                                                                    | Out   Capy   Delete   Resame   Paste   Zp   M<br>Out   Capy   Delete   Resame   Paste   Zp   M                                                                                                    | 0re -          | 10478/ PE040102-240818<br>Protocoper, LT-2,246,2030-62-52,48-90<br>1091-1,53248                                                              |                                                      |                                                                  |                                                      | Presented By -Bastan                                                                                                    |
| Constant Sheets/     Constant Sheets/     Constant Proposit/     Constant Proposit/     Constant Vica/                                                                                                    | 2010-12-29 13:29.06<br>2010-12-29 13:29.06<br>2010-12-29 13:29.07                                                                                                    | Out   Copy   Delete   Reneme   Paste   Zp   M<br>Out   Copy   Delete   Reneme   Paste   Zp   M<br>Out   Copy   Delete   Reneme   Paste   Zp   M                                                                                                    | 019 -<br>019 - | 10478/704972-24033<br>Proseque 3.7.2.234 (2019-32-42-42-40)<br>1699-3.5.2443<br>Produit-403                                                  |                                                      |                                                                  |                                                      | Protocol by Carry Internet Street Street Str |
| C 2008 Bookstore Sheets/     C 2008 Bookstore Sheets/     C 2008 Proposal/     C 2008 Proposal/     C 2008 Bookstore Sheets/     C 2008 Bookstore Sheets/     C 2008 Bookstore Sheets/                                                                                                    | 2010-12-29 13:29.06<br>2010-12-29 13:29.06<br>2010-12-29 13:29.07<br>2017-11-21 09:04.05                                                                                                    | Out I Copy   Delete   Resome   Paste   2p   M<br>Out   Copy   Delete   Resome   Paste   2p   M<br>Out   Copy   Delete   Resome   Paste   2p   M<br>15 K8 Out   Copy   Delete   Resome   m   2p                                                                                                    | 0re _<br>cre _ | 10ar W / File N 17 - 2 04813<br>Franceson A - 7 2 / 16 (23) 0 41 42 45 50<br>10 9 2 5 2 202<br>Reside 423                                    |                                                      |                                                                  |                                                      | Protected By Conversion Technologies                                                                                                    |
| C                                                                                                    | 2010-12-29 13:29.06<br>2010-12-29 13:29.06<br>2010-12-29 13:29.06<br>2010-12-29 13:29.07<br>2007-11-21 69:44.05<br>2006-01-09 12:06.44                                                                       | CAE   Capy   Delete   Renome   Paste   Zp   M<br>CAE   Capy   Delete   Renome   Paste   Zp   M<br>CAE   Capy   Delete   Renome   Paste   Zp   M<br>15 KB CAE   Capy   Delete   Renome     2   Zp<br>25.5 KB CAE   Capy   Delete   Renome     2   2                                                                                                    | 009 -<br>009 - | Interf (Filefory 2-2013)<br>Provinge 1/2 2/3 (2010-1) 52-12 (0)<br>1979 1/3 201<br>Profile 423                                               |                                                      |                                                                  |                                                      | Protected By Stateson<br>Convergent 2011 Surveyordus Manuaritus, S                                                                                                    |
| □     2008 Boolstore Sheete/       □     ↓       □     ↓       □     ↓       □     ↓       □     ↓       □     ↓       □     ↓       □     ↓       □     ↓       □     ↓       □     ↓       □     ↓       □     ↓       □     ↓       □     ↓       □     ↓       □     ↓       □     ↓       □     ↓       □     ↓       □     ↓       □     ↓       □     ↓       □     ↓       □     ↓       □     ↓       □     ↓       □     ↓       □     ↓       □     ↓       □     ↓       □     ↓       □     ↓       □     ↓       □     ↓       □     ↓       □     ↓       □     ↓       □     ↓       □     ↓       □     ↓       □     ↓       □     ↓       □     ↓ <td>2010-12-29 13:29.06<br/>2010-12-29 13:29.06<br/>2010-12-29 13:29.07<br/>2010-12-29 13:29.07<br/>2007-11-21 69:44.05<br/>2006-01-09 12:06.44<br/>2006-06-27 11:36.15</td> <td>O.E. Copy   Delete   Resone   Patte   Zo   M<br/>O.E. Copy   Delete   Resone   Patte   Zo   M<br/>O.E. Copy   Delete   Resone   Patte   Zo   M<br/>ISB O.E. Copy   Delete   Resone   Patte   Zo<br/>253 08 O.E. Copy   Delete   Resone   Patte   Zo<br/>Co0 08 O.C.   Copy   Delete   Resone   Patte   Zo</td> <td>000</td> <td>Interfor Folder vp 200000<br/>Processon et 2020 All 2016 of 422,00,00<br/>Min 1, 5, 2020<br/>Reader 400</td> <td></td> <td></td> <td></td> <td>Protected By Barry Statements &amp;</td>                                                                                                    | 2010-12-29 13:29.06<br>2010-12-29 13:29.06<br>2010-12-29 13:29.07<br>2010-12-29 13:29.07<br>2007-11-21 69:44.05<br>2006-01-09 12:06.44<br>2006-06-27 11:36.15                                                | O.E. Copy   Delete   Resone   Patte   Zo   M<br>O.E. Copy   Delete   Resone   Patte   Zo   M<br>O.E. Copy   Delete   Resone   Patte   Zo   M<br>ISB O.E. Copy   Delete   Resone   Patte   Zo<br>253 08 O.E. Copy   Delete   Resone   Patte   Zo<br>Co0 08 O.C.   Copy   Delete   Resone   Patte   Zo                                                                                                    | 000            | Interfor Folder vp 200000<br>Processon et 2020 All 2016 of 422,00,00<br>Min 1, 5, 2020<br>Reader 400                                         |                                                      |                                                                  |                                                      | Protected By Barry Statements &                                                                                                    |
| Coll 2008 Bootstore Sheets/     Coll 2008 Bootstore Sheets/     Coll 2008 Bootstore Shee                                                                                                    | 2010-12-29 13:29.06<br>2010-12-29 13:29.06<br>2010-12-29 13:29.07<br>2007-11-21 09:44.05<br>2006-01-09 12:05.44<br>2006-06:27 11:36.15<br>2007-10-02 08:42.06                                                | Cut I Cary I Delete II Antone I Patel 1 Zp I M<br>Cut I Cary I Delete I Sename I Patel 1 Zp I M<br>Cut I Cary I Delete I Sename I Patel 7 Zp M<br>15 93 Cut I Cary I Delete I Rename I Test 7 Zp M<br>25 93 Cut I Cary I Delete I Rename I Test 7 Zp<br>6:09 93 Cut I Cary I Delete I Sename I Test 7 Zp<br>25 93 Cut I Cary I Delete I Sename I Test 7 Zp                                                                                                    | 000            | Interfor Politik vy 20088<br>Provinske 12,224 (2006 of 42,233 W<br>1996 x 3,324)<br>Reads 487                                                |                                                      |                                                                  |                                                      | Pranad by Annual Second Seconds                                                                                                    |
| □     2008 Boostners Sheeku/       □     □       □     □       □     □       □     □       □     □       □     □       □     □       □     □       □     □       □     □       □     □       □     □       □     □       □     □       □     □       □     □       □     □       □     □       □     □       □     □       □     □       □     □       □     □       □     □       □     □       □     □       □     □       □     □       □     □       □     □       □     □       □     □       □     □       □     □       □     □       □     □       □     □       □     □       □     □       □     □       □     □       □     □       □     □       □     □ <td>2010-12-29 13:22.06<br/>2010-12-29 13:29.06<br/>2010-12-29 13:29.07<br/>2007-11-21 (9:944.05<br/>2000-01-09 12:06.44<br/>2006-06-27 11:36.15<br/>2007-10-02 (8:42.06<br/>2006-01-09 (9:96.38</td> <td>Cut I Cary I Delete II Rename   Peter I 20   M<br/>Cut I Cary I Delete   Rename   Peter I 20   M<br/>Cut I Cary I Delete   Rename   Peter I 20   M<br/>S183 Cut I Cary I Delete   Rename   Peter I 20  <br/>25-3 KG Cut I Cary I Delete   Rename   Terri I 20  <br/>25-3 KG Cut I Cary I Delete   Rename   Terri I 20   25   KG Cut I Cary I Delete   Rename   Terri I 20   25   KG Cut I Rename   Terri I 20   25   KG Cut I Rename   Terri I 20   25   KG Cut I Rename   Terri I 20   25   KG Cut I Rename   Terri I 20   25   KG Cut I Rename   Terri I 20   25   KG Cut I Rename   Terri I 20   25   KG Cut I Rename   Terri I 20   25   KG Cut I Rename   Terri I 20   25   KG Cu</td> <td>000</td> <td>1847 / 7849 (2018)<br/>Wannes I. 1720 (2018)<br/>Wannes I. 1720 (2018)<br/>Wannes I. 1720<br/>Wannes I. 1820<br/>Wannes I. 1820<br/>Wannes I. 1820</td> <td></td> <td></td> <td></td> <td>Protected By Burgers</td> | 2010-12-29 13:22.06<br>2010-12-29 13:29.06<br>2010-12-29 13:29.07<br>2007-11-21 (9:944.05<br>2000-01-09 12:06.44<br>2006-06-27 11:36.15<br>2007-10-02 (8:42.06<br>2006-01-09 (9:96.38                        | Cut I Cary I Delete II Rename   Peter I 20   M<br>Cut I Cary I Delete   Rename   Peter I 20   M<br>Cut I Cary I Delete   Rename   Peter I 20   M<br>S183 Cut I Cary I Delete   Rename   Peter I 20  <br>25-3 KG Cut I Cary I Delete   Rename   Terri I 20  <br>25-3 KG Cut I Cary I Delete   Rename   Terri I 20   25   KG Cut I Cary I Delete   Rename   Terri I 20   25   KG Cut I Rename   Terri I 20   25   KG Cut I Rename   Terri I 20   25   KG Cut I Rename   Terri I 20   25   KG Cut I Rename   Terri I 20   25   KG Cut I Rename   Terri I 20   25   KG Cut I Rename   Terri I 20   25   KG Cut I Rename   Terri I 20   25   KG Cut I Rename   Terri I 20   25   KG Cu                                                                                                    | 000            | 1847 / 7849 (2018)<br>Wannes I. 1720 (2018)<br>Wannes I. 1720 (2018)<br>Wannes I. 1720<br>Wannes I. 1820<br>Wannes I. 1820<br>Wannes I. 1820 |                                                      |                                                                  |                                                      | Protected By Burgers                                                                                                    |
| □ 2000 Boosters Sheety           □ 0 Hot Down Hypesely           □ 0 Hot Down Hypesely           □ 0 Hypesely           □ 0 Hypesely           □ 0 Hypesely           □ 0 Hypesely           □ 0 Hypesely           □ 0 Hypesely           □ 0 Hypesely           □ 0 Hypesely           □ 0 Hypesely           □ 0 Hypesely                                                                                                    | 2010-12-23 13:28.06<br>2010-12-23 13:28.06<br>2010-13-23 13:28.07<br>2007-12-23 13:28.07<br>2006-01-09 12:06.44<br>2006-06-27 11:16.15<br>2007-10-02 (04:2.06<br>2006-01-09 09:06.38<br>2006-711-21 11:00.28 | Cut Copy Toleties Research Testis Table 11<br>Cut Copy Toleties Research Testis Table 11<br>Cut Copy Toleties Research Testis Table 11<br>Stat Cut Copy Toleties Research 12<br>25 30 Cut Copy Toleties Research 12<br>25 30 Cut Copy Toleties Research 12<br>25 30 Cut Copy Toleties Research 12<br>25 30 Cut Copy Toleties Research 12<br>30 Cut Copy Toleties Research 12<br>30 Cut Copy Toleties R | 000            | 1997 - 1996 - 1997 - 2003<br>1997 - 2003<br>1997 - 2003<br>Robert - 482                                                                      |                                                      |                                                                  |                                                      | Protocol fy Statements                                                                                                    |
| □         2008 Boosters Sheely           □         □           □         0 Tells Deak Proposity           □         □           □         □           □         □           □         □           □         □           □         □           □         □           □         □           □         □           □         □           □         □           □         □           □         □           □         □           □         □           □         □           □         □           □         □           □         □           □         □           □         □           □         □           □         □      □         □           □         □                                                                                                    | 2010-12-29 13-29.06<br>2010-12-29 13-29.06<br>2010-12-29 13-29.06<br>2007-11-21 69:44.05<br>2009-01-09 12-06.44<br>2008-00-29 11:10.15<br>2007-10-02 (d+2.06<br>2009-01-09 0:06.38<br>2009-01-21 (d+2.16).28 | Cut Copy Toletter Stream / Rolet Tol 10<br>Cut Copy Toletter Stream / Rolet Tol 10<br>Cut Copy Toletter Stream / Rolet Tol 10<br>Stat Cut Copy Toletter Stream / Tol 10<br>Stat Cut Copy Toletter Stream / Tol 10<br>Stat Cut Cut Cut Cut Cut Cut Cut Cut Cut Cu                                                                                                    | ore            | land y folds > 04881<br>Proving LL 2014 (S. M. 19<br>Robert 488)<br>Robert 488                                                               |                                                      |                                                                  |                                                      | Protocol for Constantian                                                                                                    |

**My Computer:** Please contact Helpdesk to activate this service for you. To access your College office computer, you will need to ensure your office computer is turned on and then click on "My Computer" under "My Favorites". This will launch a secure remote session to your office computer. Accept the Java applet that is presented (should only have to be done on the first connection). You will then be able to login with your standard username and password and have access to your computer as if you

were sitting in front of it. Due to the limitation of some Internet connections, you may notice decreased performance compared to when you are actually in your office.

## **Compatible Operating Systems & Browsers**

Lambton College's SSL VPN should work with the following operating systems and browsers:

- Windows
  - Windows 7 (Mozilla Firefox 2 or higher, Internet Explorer 8 or higher)
  - Windows Vista (Mozilla Firefox2 or higher, Internet Explorer 8 or higher)
  - Windows XP (Mozilla Firefox 2 or higher, Internet Explorer 6 or higher)
- Apple
  - Mac OS X 10.2 or higher (Mozilla Firefox 2 or higher, Safari 1.0 or higher)

**Note:** You will need to have both Sun Java Runtime Environment and Adobe Flash installed on your computer. Please visit <u>http://www.java.com/en/</u> and <u>http://www.adobe.com/products/flashplayer/</u> to download and install the required applications.